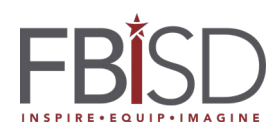

| Recommend Teams Application                                                                                                    |                                                                                                    |
|----------------------------------------------------------------------------------------------------|----------------------------------------------------------------------------------------------------|
| <ul> <li>FBISD recommends using the Teams application pre-<br/>installed on your district laptop for participating in<br/>your classes.</li> <li>If you are using a personal device, FBISD<br/>recommends downloading and installing Teams<br/>from <u>https://www.microsoft.com/en-us/microsoft-<br/>365/microsoft-teams/download-app</u></li> </ul> | Recommended<br>Microsoft<br>Teams                                                                                                    |
| However, if you are unable to use the Teams<br>application and prefer you use Teams from within a<br>web browser, FBISD recommends using Chrome for<br>the best experience.                                                                                                    | Google<br>Chrome                                                                                                    |
| Enable Camera and Microphone in Chrome                                                                                                    |                                                                                                    |
| The first time you join a Teams meeting in Chrome<br>you will be asked to allow "teams.microsoft.com" to<br>access your microphone and camera.<br>Click "Allow"<br>If you click "Block" you will be unable to use your<br>camera or microphone during classes in Chrome.                                                                              | teams.microsoft.com/_#/scheduling-form/?eventId=AA teams.microsoft.com wants to Use your microphone Use your camera Allow Block teams.microsoft.com/_#/pre-join-calling/19:meetin                                                                                                    |
| If you accidentally clicked "Block", you can change<br>this setting at any time.<br>While signed into Teams in Chrome, you will see a<br>small camera icon with a red X in your address bar.<br>Click this camera to access the site's camera/mic<br>permissions.                                                                                     | Pandora       Krono       Camera and microphone block a       Image has been blocked from accessing your camera and microphone.         Search       Always allow https://teams.microsoft.com to access your camera and microphone       Image has been blocking camera and microphone         Continue blocking camera and microphone       Image has blocking camera and microphone       Image has blocking camera and microphone         Manage       Done |
| Change the setting to "Always allow<br><u>https://teams.microsoft.com</u> to access your camera<br>and microphone" and click "Done"                                                                                                    | <ul> <li>Always allow https://teams.microsoft.com to<br/>access your camera and microphone</li> <li>Continue blocking camera and microphone<br/>access</li> </ul>                                                                                                    |